# Jabber for Windows上不显示聊天室图标

### 目录

<u>简介</u> <u>先决条件</u> <u>要求</u> 使用的组件 问题 <u>解决方案</u> 相关信息

### 简介

本文档介绍在您为"持续聊天"功能配置客户端后,Jabber Windows 10.5上缺少"聊天室"图标的解决 方案。

持续聊天室是持续的即时消息会话,即使所有用户都离开聊天室,并且不会像临时即时消息会话那 样终止,这些会话仍然存在。其目的是,用户将随时间返回持久聊天室,以便协作和共享特定主题 的知识,搜索有关该主题的说法(如果在Cisco Unified Presence上启用此功能)的档案,然后实时 参与该主题的讨论。

### 先决条件

#### 要求

思科建议您对Cisco Unified Presence服务器管理有基本的了解。

#### 使用的组件

本文档中的信息基于以下软件和硬件版本:

- •思科统一通信管理器(CUCM)IM and Presence版本10.5
- Postgresql版本8.3.x到9.1.1
- 用于Windows 10.5的Cisco Jabber

本文档中的信息都是基于特定实验室环境中的设备编写的。本文档中使用的所有设备最初均采用原 始(默认)配置。如果您使用的是真实网络,请确保您已经了解所有命令的潜在影响。

## 问题

Windows 10.5版Cisco Jabber可用于创建聊天室并邀请其他用户加入这些聊天室。此功能仅在 Cisco Unified Presence服务器启用了持久聊天功能时才起作用。有关配置用于持续聊天的在线状态 服务器的详细信息,请参阅"相关信息"部分中的外部数据库设置指南。

完成服务器端配置后,必须将此参数添加到jabber-config.xml文件中,以启用客户端的永久聊天。 然后,必须将文件上传到TFTP服务处于活动状态并运行的CUCM服务器节点。

**提示**:Jabber客户端在最终用户登录期间下载XML文件并解析文件以读取其内容。建议检查 文件中是否存在XML验证器或Internet上<u>可用的任</u>何其他XML验证器工具的语法错误。

"聊天室"图标位于客户端的左侧中心,如此图所示。要创建新房间,请选择"文件">"新建">**"聊天室 "**。

|            | My rooms   | Filters | All rooms           |
|------------|------------|---------|---------------------|
| Contacts   | Room1      |         |                     |
| Chat Rooms | Test Room  |         | Thursday<br>6:51 PM |
|            | Test Room2 |         |                     |

但是,有时客户端在用户界面上不显示"聊天室"图标,即使客户端成功下载并解析文件。

解决方案

IM and Presence服务器上的"XCP文本会议管理器"服务负责管理持续聊天室。如果此服务为"已停 用"和"未运行",则客户端无法创建房间,即使它已按本文档前面所述启用。

在IM and Presence服**务器中选择Cisco Unified Serviceability > Tools > Service Activation,以确**定服务是否为"已激活"和"正在运行"。

## 相关信息

- IM and Presence数据库设置指南
  技术支持和文档 Cisco Systems